## **Operation comparison DGV/BVGA**

With the module **Operation comparison DGV/Operation comparison BVGA** PC CADDIE offers you a central function for operation comparisons provided by the German Golf Association and the Federal Association of golf courses.

Just enter the relevant data in PC CADDIE and PC CADDIE then calculates the corresponding values which you can forward to the relevant association.

The advantage lies in the single input of data and its calculation for the comparisons.

Click on the menu item **Persons/DGV operation comparison** or **BVGA operation comparison**.

### **Operation comparison DGV**

Clicking on the menu item **Persons/DGV operation comparison** opens the following window:

| 1 2                                       | Betriebsvergleich DGV    | ×                 |
|-------------------------------------------|--------------------------|-------------------|
| Von 01.01.15 bis 31.12.15<br>Mitglieder G | olfrunden und Wettspiele | Umsätze           |
| Mitglieder-Auswertung zum Stand           | 3 31.12.15               | <u>Schliessen</u> |
| Vollmitgliedschaft / -spielrecht          | 4 Vollmitglieder         | 7 X Abbruch       |
| Jahresmitgliedschaft                      | (neutral)                |                   |
| Zeitlich eingeschränkte Mitgliedschaft    | (neutral)                |                   |
| Greenfee-Mitgliedschaft                   | (neutral)                |                   |
| Fernmitgliedschaft                        | (neutral)                |                   |
| Kinder / Jugendliche                      | (neutral)                |                   |
| Passive Mitgliedschaft                    | (neutral)                | - 🖸 🛛             |
|                                           |                          |                   |
|                                           |                          |                   |
|                                           |                          |                   |
|                                           |                          |                   |
|                                           |                          |                   |
|                                           |                          |                   |
|                                           |                          |                   |
|                                           |                          |                   |

The following explains the settings for the first tab, *Members*.

- Set the comparison period *From* and *to* at 1. and 2.
- Set the date of the member's evaluation at 3.

- You can define the persons group of the respective membership form.
- If not already done, you can define the group under 5. Read more about **Persons group** under List of persons.
- Select all the membership forms available at your club. Let the selection to *neutral* for membership forms you do not have. In this example only the "Full membership/-play right" is defined.

It is important that you do not define a people group twice, or define a membership form with the wrong group. So double-check your filter for correctness before you calculate and print the

calculation!

n!

In the second tab, *Golf rounds and tournaments*, check the appropriate timetable areas that should be considered in the comparison operation.

The number of played rounds played by guests and members is categorized into 9 holes and 18 holes, and the handicap for the 9-holes and 18-holes tournaments is automatically calculated. You don;t need to make any adjustments in this tab.

|                                                                                                    | Betriebsvergleich DG                                                                                                    | SV ×                                                 |
|----------------------------------------------------------------------------------------------------|----------------------------------------------------------------------------------------------------|------------------------------------------------------|
| Von 01.01.15 bis<br>Mitglieder                                                                                                    | 31.12.15<br>Golfrunden und Wettspiele                                                                                                    | Umsätze                                              |
| Golfrunden und Wettspiele                                                                                                    | 18 Loch Platz     18 Loch, 10 Te     9 Loch     PRU1     PR02                                                                                                    | ee 1810<br>0901<br>PR01<br>PR02                      |
| Anz. gesp. Runden von Gäster<br>Anz. gesp. Runden von Gäster<br>Anz. gesp. Runden von Mitglie<br>Anz. gesp. Runden von Mitglie<br>Anz. gesp. Runden von Gäster<br>Anz. gesp. Runden von Gäster<br>Anz. gesp. Runden von Mitglie<br>Anz. gesp. Runden von Mitglie<br>Anz. Vorgabenwirksame Wetts<br>Anz. Vorgabenwirksame Wetts | n, 9 Loch<br>n, 18 Loch<br>dern 9 Loch<br>dern 18 Loch<br>n in Turnieren 9 Loch<br>n in Turnieren 18 Loch<br>dern in Turn. 9 Loch<br>dern in Turn. 18 Loch<br>piele 9 Loch<br>piele 18 Loch | 22<br>0<br>42<br>4<br>73<br>257<br>3<br>43<br>1<br>9 |

The tab **Accounts** makes the comparison from the accounts area point of view. If you open the article group selection using the selection button (arrow), you will see the selection fields depicted below. It lists all products groups from the various accounts fields. Check the desired articles. In our example, we selected the **Annual contribution** group from the CLUB account area.

You just have to make sure that all items are assigned to the correct article groups in all the

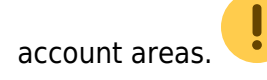

| Bet                                                                                      | riebsvergleich DGV     |               |          |
|------------------------------------------------------------------------------------------|------------------------|---------------|----------|
| Von 01.01.15 bis 31.12.15                                                                |                        | V B           | erechnen |
| Mitglieder Golfrunden u                                                                  | nd Wettspiele          | Umsätze       |          |
| Mitgliedsbeiträge/Spielgebühren/Nutzungsentgelte<br>Einmalentgelte bei Vertragsabschluss | CLUB:JBEI<br>CLUB:AUFN |               | nliessen |
| Greenfee                                                                                 | UMSATZ:GF              | (3075.6. ( At | bruch    |
| Einnahmen Driving Range                                                                  | UMSATZ:DR              | 151.24        |          |
| Einnahmen des Sportbetriebs                                                              |                        | 0.00          |          |
| Einnahmen Golfschule                                                                     |                        | 0.00          |          |
| Sonstige Einnahmen Sport                                                                 |                        | 0.00          |          |
| Mitglieder-Sonderentgelte                                                                |                        | 0.00          |          |
| Golfcart                                                                                 |                        | 0.00          |          |
| Erhaltene Zuschüsse, Schenkungen                                                         |                        | 0.00          |          |
| Zins- und Beteiligungserträge                                                            |                        | 0.00          |          |
| Miet-und Pachteinnahmen                                                                  |                        | 0.00          |          |
| Einnahmen aus Werbung / Vermarktung                                                      |                        | 0.00          |          |

The following window opens if you click on the selection button.

Here you can see the article groups from both the CLUB and the GASTRO areas. All the other article groups will also be presented, which means, of course, that your selection window may look different than the one presented here!

|               | Aufnahmegebijhren        | - | Les OF  |
|---------------|--------------------------|---|---------|
| CLUB-JBEI     | Jahresbeitrag            |   |         |
| CLUB:VERB     | Verbandbeitrag           |   |         |
| CLUB:ZAHL     | Zahlart                  |   | Abbruch |
| GASTRO:AUSSER | Ausser Haus              |   |         |
| GASTRO:G-A    | Getränke, alkoholfrei    |   |         |
| GASTRO:G-B    | Getränke, Biere          |   |         |
| GASTRO:G-H    | Getränke, heiss          |   |         |
| GASTRO:G-S    | Getränke, Spirituosen    |   |         |
| GASTRO:G-W    | Getränke, Weine          |   |         |
| GASTRO:S-1SU  | Speisen, Suppen          |   |         |
| GASTRO:S-2SA  | Speisen, Salate          |   |         |
| GASTRO:S-3VK  | Speisen, Vorspeisen kalt |   |         |
| GASTRO:S-4VW  | Speisen, Vorspeisen warm |   |         |
| GASTRO:S-5H   | Speisen, Hauptspeisen    |   |         |
| GASTRO:S-6D   | Speisen, Dessert         |   |         |
| GASTRO:X-A    | Auszahlungen             |   |         |
| GASTRO:X-D    | Dekoration               |   |         |
| GASTRO:X-K    | Kiosk                    |   |         |
| GASTRO:X-R    | Rauchwaren               |   |         |

Click *Calculate* (1) after all details were provided.

| Von       01.01.15       bis       31.12.15         Mitglieder       Golfrunden und Wettspiele       Umsätze       2       Drucken         Mitgliedsbeiträge/Spielgebühren/Nutzungsentgelte       CLUB.JBEI       2750.00       Schliessen         Einmahentgelte bei Vertragsabschluss       CLUB:AUFN       3000.00       Schliessen         Greenfee       UMSATZ:OF       3075.66       Schliessen         Einnahmen Driving Range       UMSATZ:DR       151.24         Einnahmen Golfschule       Image Instanten       0.00         Sonstige Einnahmen Sport       Image Instanten       0.00         Golfcart       Image Instanten       0.00         Erhaltene Zuschüsse, Schenkungen       Image Instanten       Image Instanten         Einnahmen       Image Instanten       Image Instanten       Image Instanten         Einhahmen Sport       Image Instanten       Image Instanten       Image Instanten         Golfcart       Image Instanten       Image Instanten       Image Instanten         Erhaltene Zuschüsse, Schenkungen       Image Instanten       Image Instanten       Image Instanten         Einnahmen       Image Instanten       Image Instanten       Image Instanten       Image Instanten         Einnahmen       Image Instanten       <                                                                                                    | Bet                                              | riebsvergleich DGV |         |                     |
|----------------------------------------------------------------------------------------------------|--------------------------------------------------|--------------------|---------|---------------------|
| Mitglieder       Golfrunden und Wettspiele       Umsätze       2       Drucken         Mitgliedsbeiträge/Spielgebühren/Nutzungsentgelte       CLUB:JBEI       2750.00       Schliessen         Einmalentgelte bei Vettragsabschluss       CLUB:AUFN       3000.00       Schliessen         Green/ee       UMSATZ:GF       3075.66       Schliessen         Einnahmen Driving Range       UMSATZ:DR       151.24       Schliessen         Einnahmen des Sportbetriebs         0.00       Intervention         Sonstige Einnahmen Sport         0.00       Intervention       Intervention         Kitglieder-Sonderentgelte          0.00       Intervention       Intervention         Zins- und Beteiligungserträge          0.00       Intervention       Intervention       Intervention         Einnahmen aus Werbung / Vermarktung                                                                                                    | Von 01.01.15 bis 31.12.15                        |                    | 6       | ✓ <u>B</u> erechnen |
| Mitgliedsbeiträge/Spielgebühren/Nutzungsentgelte       CLUB:JBEI       ⊋750.00       §chliessen         Einmalentgelte bei Vertragsabschluss       CLUB:AUFN       3000.00           Greenfee       UMSATZ:GF       3075.66       3075.66                                                                                                    | Mitglieder Golfrunden u                          | nd Wettspiele      | Umsätze | Drucken             |
| Einmalentgelte bei Vertragsabschluss   Greenfee   UMSATZ:GF   Einnahmen Driving Range   UMSATZ:DR   Einnahmen des Sportbetriebs   Einnahmen Golfschule   Sonstige Einnahmen Sport   Mitglieder-Sonderentgelte   Golfcart   Erhaltene Zuschüsse, Schenkungen   Zins- und Beteiligungsetträge   Mitglieder. Sonderentgelte   Einnahmen   Einnahmen                                                                                                    | Mitgliedsbeiträge/Spielgebühren/Nutzungsentgelte | CLUB:JBEI          | 2750.00 | Cablinson           |
| Greenfee UMSATZ:GF                                                                                                    | Einmalentgelte bei Vertragsabschluss             | CLUB:AUFN          | 3000.00 | <u></u> crillessen  |
| Einnahmen Driving Range   Einnahmen des Sportbetriebs   Einnahmen Golfschule   Sonstige Einnahmen Sport   Mitglieder-Sonderentgelte   Golfcart   Erhaltene Zuschüsse, Schenkungen   Zins- und Beteiligungserträge   Mitet-und Pachteinnahmen   Einnahmen aus Werbung / Vermarktung                                                                                                    | Graanfaa                                         | UMSATZ-GE          | 2075.66 | X Abbruch           |
| Einnahmen des Sportbetriebs<br>Einnahmen Golfschule<br>Sonstige Einnahmen Sport<br>Mitglieder-Sonderentgelte<br>Golfcart<br>Erhaltene Zuschüsse, Schenkungen<br>Erhaltene Zuschüsse, Schenkungen<br>Einnahmen aus Werbung / Vermarktung<br>Einnahmen aus Werbung / Vermarktung                                                                                                    |                                                  |                    |         |                     |
| Einnahmen des Sportbetriebs   Einnahmen Golfschule   Sonstige Einnahmen Sport   Mitglieder-Sonderentgelte   Golfcart   Erhaltene Zuschüsse, Schenkungen   Zins- und Beteiligungserträge   Mitet-und Pachteinnahmen   Einnahmen aus Werbung / Vermarktung                                                                                                    | Einnanmen Dirving Hange                          | 10113412.011       | 131.24  |                     |
| Einnahmen Golfschule   Sonstige Einnahmen Sport   Mitglieder-Sonderentgelte   Golfcart   Erhaltene Zuschüsse, Schenkungen   Zins- und Beteiligungserträge   Miet-und Pachteinnahmen   Einnahmen aus Werbung / Vermarktung                                                                                                    | Einnahmen des Sportbetriebs                      |                    | 0.00    |                     |
| Sonstige Einnahmen Sport  Mitglieder-Sonderentgelte Golfcart  Erhaltene Zuschüsse, Schenkungen Zins- und Beteiligungserträge Miet-und Pachteinnahmen Einnahmen aus Werbung / Vermarktung                                                                                                    | Einnahmen Golfschule                             |                    | 0.00    |                     |
| Mitglieder-Sonderentgelte <ul> <li></li></ul>                                                                                                    | Sonstige Einnahmen Sport                         |                    | 0.00    |                     |
| Golfcart       Image: Construction of the second second seco              | Mitglieder-Sonderentgelte                        |                    |         |                     |
| Erhaltene Zuschüsse, Schenkungen <ul> <li>Image: Construction of the second second</li></ul>                               | Golfcart                                         |                    | 0.00    |                     |
| Erhaltene Zuschüsse, Schenkungen <ul> <li>Image: Description of the second second</li></ul>                                |                                                  |                    |         |                     |
| Zins- und Beteiligungserträge     Image: Description of the sector of the sector of the | Erhaltene Zuschüsse, Schenkungen                 |                    | 0.00    |                     |
| Miet-und Pachteinnahmen     Image: Constraint of the second second | Zins- und Beteiligungserträge                    |                    | 0.00    |                     |
| Einnahmen aus Werbung / Vermarktung 🗧 0.00                                                                                                    | Miet-und Pachteinnahmen                          |                    | 0.00    |                     |
|                                                                                                    | Einnahmen aus Werbung / Vermarktung              |                    | 0.00    |                     |

PC Caddie calculates the totals. You will see the following dialog.

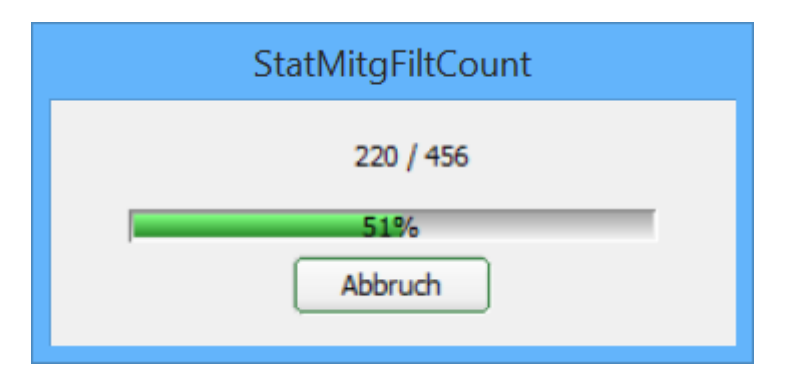

The sums will be visible in all three tabs (members, golf rounds and accounts) in the gray boxes after the calculation is completed.

You can print the entire comparison by pressing **Print** (2).

# Betriebsvergleich DGV

Daten von 01.01.15 bis 31.12.15

Stand: 06.10.15, 16:26 Uhr

| Attribut                                                                                                    | Wert                                                                                                 |
|----------------------------------------------------------------------------------------------------|----------------------------------------------------------------------------------------------------|
| Mitglieder<br>Vollmitgliedschaft / -spielrecht<br>Jahresmitgliedschaft<br>Zeitlich eingeschränkte Mitgliedschaft<br>Greenfee-Mitgliedschaft<br>Fernmitgliedschaft<br>Kinder / Jugendliche<br>Passive Mitgliedschaft                                                                                                    | 7<br>0<br>0<br>0<br>0<br>0                                                                           |
| Golfrunden und Wettspiele<br>Anz. gesp. Runden von Gästen, 9 Loch<br>Anz. gesp. Runden von Gästen, 18 Loch<br>Anz. gesp. Runden von Mitgliedern 9 Loch<br>Anz. gesp. Runden von Mitgliedern 18 Loch<br>Anz. gesp. Runden von Gästen in Turnieren 9 Loch<br>Anz. gesp. Runden von Gästen in Turnieren 18 Loch<br>Anz. gesp. Runden von Mitgliedern in Turn. 9 Loch<br>Anz. gesp. Runden von Mitgliedern in Turn. 18 Loch<br>Anz. gesp. Runden von Mitgliedern in Turn. 18 Loch<br>Anz. Vorgabenwirksame Wettspiele 9 Loch | 22<br>0<br>42<br>4<br>73<br>257<br>3<br>43<br>1<br>9                                                 |
| Umsätze (€)<br>Mitgliedsbeiträge/Spielgebühren/Nutzungsentgelte<br>Einmalentgelte bei Vertragsabschluss<br>Greenfee<br>Einnahmen Driving Range<br>Einnahmen des Sportbetriebs<br>Einnahmen Golfschule<br>Sonstige Einnahmen Sport<br>Mitglieder-Sonderentgelte<br>Golfcart<br>Erhaltene Zuschüsse, Schenkungen<br>Zins- und Beteiligungserträge<br>Miet-und Pachteinnahmen<br>Einnahmen aus Werbung / Vermarktung                                                                                                    | 2750.00<br>3000.00<br>3075.66<br>151.24<br>0.00<br>0.00<br>0.00<br>0.00<br>0.00<br>0.00<br>0.00<br>0 |

PC CADDIE 2015 @ 1988-2015 Schmedding Software Systeme GmbH

PROBEINSTALLATION: Testclub AG

Information and forms for operation comparison of the German Golf Association can be found on the DGV website: DGV operation comparison

## **Operation comparison BVGA**

Clicking on the menu item **Persons/BVGA operation comparison** opens the following window:

| <b>A A</b>                                                        | Betriebsvergleich BVGA                                                    |                                      | ×                                                   |
|-------------------------------------------------------------------|---------------------------------------------------------------------------|--------------------------------------|-----------------------------------------------------|
| Von 01.01.15 bis 31.12.15                                         |                                                                           |                                      | Berechnen                                           |
| Gespielte Runden   Mitgliedschaften 1   Mitgl                     | iedschaften 2 Mitgliedschaften 3 Um                                       | natz 1 Umsatz 2                      |                                                     |
|                                                                   | 3<br>✓ 18 Loch Platz<br>✓ 18 Loch, 10 Tee<br>✓ 9 Loch<br>□ PR01<br>□ PR02 | 1801<br>1810<br>0901<br>PR01<br>PR02 | <u>Q</u> rucken <u>S</u> chliessen <u>X</u> Abbruch |
| Anzahl der bespielbaren Tage<br>Anzahl der Turnierveranstaltungen | I                                                                         |                                      |                                                     |
| Mitglieder-Runden pro Jahr                                        |                                                                           |                                      |                                                     |
| Greenfee-Runden pro Jahr                                          |                                                                           |                                      |                                                     |
| Turnier-Runden pro Jahr gesamt                                    |                                                                           |                                      |                                                     |
| Turnier-Runden von Mitgliedern pro Jahr                           |                                                                           |                                      |                                                     |
| Turnier-Runden von Gästen pro Jahr                                |                                                                           |                                      |                                                     |
| Gespielte Runden gesamt                                           |                                                                           |                                      |                                                     |
|                                                                   |                                                                           |                                      |                                                     |

The following explains the settings for the first tab, *Played rounds*.

- Set the comparison period *From* and *to* at 1. and 2.
- Set the areas that should be considered in the analysis at 3.

Define the status of members evaluation in the *Memberships* tab. You can enter the date at **1**.

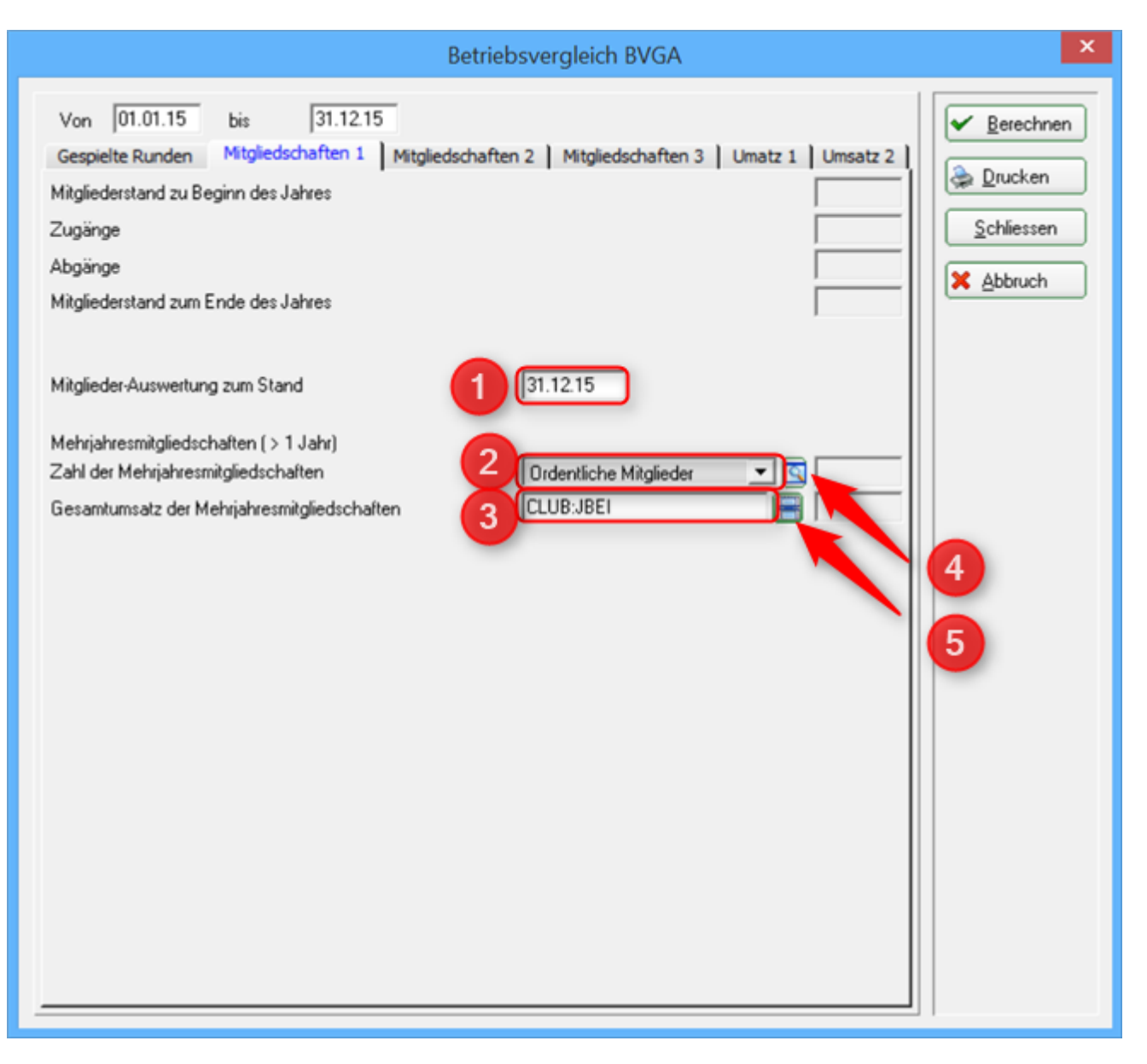

- Choose the persons group of the members with a multi-year membership at **2**.
- If not already done, you can define the group under 4.
   Read more about *Persons group* under List of persons.
- At **3** you can select the accounts area where you want to write invoices or the article groups for your articles. The **Article group selection** window opens if you click on **5**. Check the desired articles.

| PROSHOP:SH       Socken Herren       ^         PROSHOP:SLD       Schläger Damen       ^         PROSHOP:SLDG       Schläger Damen gebraucht       ^         PROSHOP:SLH       Schläger Damen gebraucht <b>&gt;</b> PROSHOP:SLH       Schläger Herren <b>&gt;</b> PROSHOP:SLK       Schläger Herren gebraucht <b>&gt;</b> PROSHOP:SLKS       Schläger Kinder <b>&gt;</b> PROSHOP:SLKG       Schläger Kinder <b>&gt;</b> PROSHOP:SLKG       Schläger Kinder gebraucht <b>&gt;</b> PROSHOP:SLKS       Schläger Kinder gebraucht <b>&gt;</b> PROSHOP:SPD       Spikes Damenschuhe <b>&gt;</b> PROSHOP:SPH       Spikes Herrenschuhe <b>&gt;</b> PROSHOP:UKD       Unterbekleidung Damen <b>&gt;</b> PROSHOP:UKD       Unterbekleidung Damen <b>&gt;</b> PROSHOP:UKH       Unterbekleidung Herren <b>&gt;</b> PROSHOP:VERK       Verkauf <b>&gt;</b> PROSHOP:ZAHL       Zahlart <b>&gt;</b> |                                                                                                    | Artikelgruppen-Wahl                                                                                                    | ×                               |
|----------------------------------------------------------------------------------------------------|----------------------------------------------------------------------------------------------------|----------------------------------------------------------------------------------------------------|---------------------------------|
| UMSATZ:ABO Abo UMSATZ:DR Driving-Range UMSATZ:GF Greenfee UMSATZ:GUTS Gutschein UMSATZ:ZAHL Zahlart UMSATZ:ZXS Zahlkartensystem UMSATZ:ZXS Zahlkartensystem                                                                                                    | PROSHOP:SH<br>PROSHOP:SLD<br>PROSHOP:SLDG<br>PROSHOP:SLH<br>PROSHOP:SLH<br>PROSHOP:SLHG<br>PROSHOP:SLKG<br>PROSHOP:SLKG<br>PROSHOP:SPD<br>PROSHOP:SPH<br>PROSHOP:VERK<br>PROSHOP:UKD<br>PROSHOP:UKH<br>PROSHOP:VERK<br>PROSHOP:VERK<br>PROSHOP:VERK<br>PROSHOP:VERK<br>UMSATZ:ABO<br>UMSATZ:GF<br>UMSATZ:ZAHL<br>UMSATZ:ZAHL | Socken Herren<br>Schläger Damen<br>Schläger Damen gebraucht<br>Schläger Herren<br>Schläger Herren gebraucht<br>Schläger Kinder<br>Schläger Kinder gebraucht<br>Spikes Damenschuhe<br>Spikes Herrenschuhe<br>Unterbekleidung Damen<br>Unterbekleidung Damen<br>Unterbekleidung Herren<br>Verkauf<br>Zahlart<br>Abo<br>Driving-Range<br>Greenfee<br>Gutschein<br>Zahlart<br>Zahlart | ✓ <u>OK</u><br>★ <u>Abbruch</u> |

Proceed in the same way in the tabs **Memberships2** and **Memberships3**. Here you have the additional choice of membership forms that will be considered in the comparison operation.

|                                                                                              | Betriebsvergleich BVGA                                                                                             | ×                                                            |
|----------------------------------------------------------------------------------------------|----------------------------------------------------------------------------------------------------|--------------------------------------------------------------|
| Von 01.01.15 bis 31.12.15<br>Gespielte Runden Mitgliedschaften 1<br>1-Jahresmitgliedschaften | Aitgliedschaften 2 Mitgliedschaften 3 Umatz 1 Umsatz 2<br>Jahresmitglieder<br>CLUB:JBJR<br>Durchschnitt pro Person | Berechnen         Drucken         Schliessen         Abbruch |
| Zweitmitgliedschaften                                                                        | (neutral)                                                                                                    |                                                              |
| Schnuppermitgliedschaften                                                                    | (neutral)                                                                                                    |                                                              |
| Wochentagsmitgliedschaften                                                                   | (neutral)                                                                                                    |                                                              |
| Firmenmitgliedschaften                                                                       | (neutral)                                                                                                    |                                                              |
| Fernmitgliedschaften                                                                         | (neutral)<br>Durchschnitt pro Person                                                                               |                                                              |
|                                                                                              |                                                                                                    |                                                              |

| Betri                                                                                                    | ebsvergleich BVGA                                                                                                    |
|----------------------------------------------------------------------------------------------------|----------------------------------------------------------------------------------------------------|
| Von 01.01.15 bis 31.12.15<br>Gespielte Runden Mitgliedschaften 1 Mitgliedschaft<br>Wenigspielermitgliedschaften<br>Jugendliche-/Kinder-Mitgliedschaften | ten 2 Mitgliedschaften 3 Umatz 1 Umsatz 2<br>(neutral)<br>Durchschnitt pro Person<br>(neutral)<br>(neutral)<br>(neutral)<br>(neutral) |
| Studentenmitgliedschaften                                                                                                    | Durchschnitt pro Person                                                                                                    |
| Passive Mitgliedschaften                                                                                                    | Passive Mitglieder                                                                                                    |
| Summe der Jahresmitgliedschaften Anzahl:<br>Umsatz:                                                                                                    | Durchschnitt pro Person                                                                                                    |

In this case only the **1-year memberships** and **Passive memberships** are filled-in. Leave the

selection to *neutral* if you do not provide one or more of the specified memberships.

!

The tabs **Account 1** and **Account 2** are in principle similar with memberships tabs. However, you must select only the correct departments. Just click again on the item group selection button (see arrow).

| Betriebsvergleich BVGA                                                                                                    | ×             |
|----------------------------------------------------------------------------------------------------|---------------|
| Betriebsvergleich BVGA         Von       01.01.15       bis       31.12.15         Gespielte Runden       Mitgliedschaften 1       Mitgliedschaften 2       Mitgliedschaften 3       Umatz 1       Umsatz 2         Greenfees und Statgelder       Greenfee Gesamterlöse       UMSATZ:GF       UMSATZ:NENN       UMSATZ:NENN         Turnierstatgelder Gesamterlöse       UMSATZ:NENN       UMSATZ:NENN       UMSATZ:NENN         Driving Range und Golfschule       UMSATZ:RF       Imate 1       Imate 2         Balleinnahmen       Imate 1       Imate 2       Imate 2         Driving Range und Golfschule gesamt       Imate 2       Imate 2       Imate 2         Driving Range und Golfschule gesamt       Imate 2       Imate 2       Imate 2       Imate 2         Golfschule/Erlöse aus Gruppenkursen       Imate 2       Imate 2       Imate 2       Imate 2       Imate 2         Driving Range und Golfschule gesamt       Imate 2       Imate 2       Ima | ×<br><u> </u> |
|                                                                                                    |               |
|                                                                                                    |               |

The following selection opens:

|                                                                                                    | Artikelgruppen-Wahl                                                                                                    | ×            |
|----------------------------------------------------------------------------------------------------|----------------------------------------------------------------------------------------------------|--------------|
| PROSHOP:SLD<br>PROSHOP:SLDG<br>PROSHOP:SLH<br>PROSHOP:SLH<br>PROSHOP:SLK<br>PROSHOP:SLK<br>PROSHOP:SLK<br>PROSHOP:SPD<br>PROSHOP:SPH<br>PROSHOP:VERK<br>PROSHOP:UKD<br>PROSHOP:UKH<br>PROSHOP:UKH<br>PROSHOP:VERK<br>PROSHOP:ZAHL<br>UMSATZ:DR<br>UMSATZ:DR<br>UMSATZ:GUTS<br>UMSATZ:ZAHL<br>UMSATZ:ZKS<br>UMSATZ:ZKSA | Schläger Damen<br>Schläger Damen gebraucht<br>Schläger Herren<br>Schläger Herren gebraucht<br>Schläger Kinder<br>Schläger Kinder gebraucht<br>Spikes Damenschuhe<br>Spikes Damenschuhe<br>Teaching Herrenschuhe<br>Unterbekleidung Damen<br>Unterbekleidung Damen<br>Unterbekleidung Herren<br>Verkauf<br>Zahlart<br>Abo<br>Driving-Range<br>Greenfee<br>Gutschein<br>Nenngelder<br>Zahlart<br>Zahlkartensystem<br>Zahlkartensystem-Automat | ✓ <u>Q</u> K |

Here you can mark for each account the corresponding article group and account area.

| Betriebsvergleich BVGA                                                                                                    | ×                                                                                                    |
|----------------------------------------------------------------------------------------------------|----------------------------------------------------------------------------------------------------|
| Von       01.01.15       bis       31.12.15         Gespielte Runden       Mitgliedschaften 1       Mitgliedschaften 2       Mitgliedschaften 3       Umatz 1       Umsatz 2         Werbung und Sponsoring | <ul> <li>✓ Berechnen</li> <li> <u>D</u>rucken      </li> <li> <u>S</u>chliessen         </li> <li> <u>Abbruch         </u></li> </ul> |
| Gastronomie         Umsatzerlöse Food         Umsatzerlöse Beverage         Gastonomie gesamt                                                                                                    |                                                                                                    |
| Pro Shop<br>Umsatzerlöse Schlägerverkauf<br>Umsatzerlöse Sonstige<br>Pro Shop gesamt                                                                                                    |                                                                                                    |

Provided that all information and all required fields are filled in, you can use the button **Calculate** (1) and let PC CADDIE calculate all the data.

Then you will see that all details are filled-in at 2.

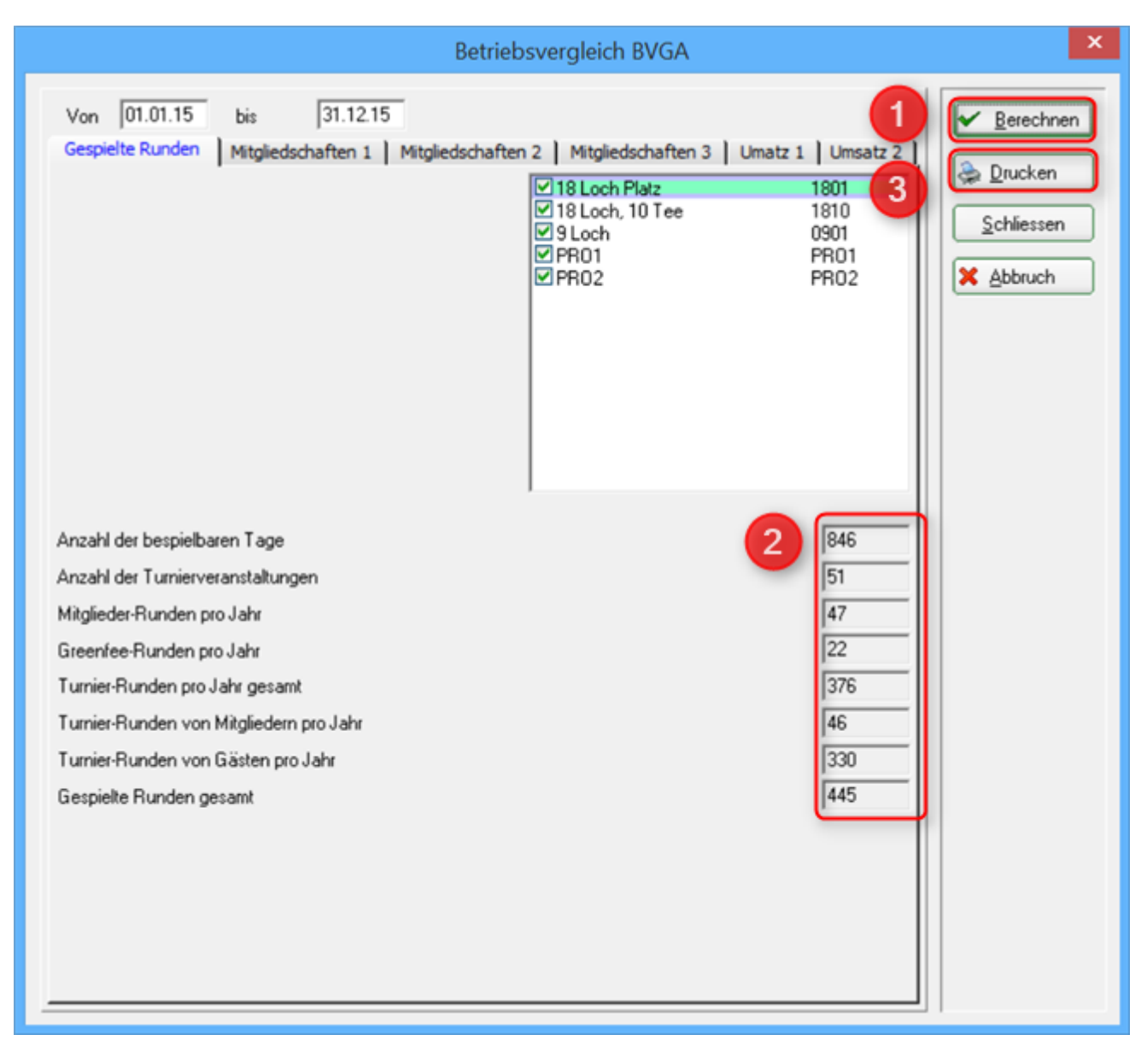

#### PC CADDIE calculates all the data:

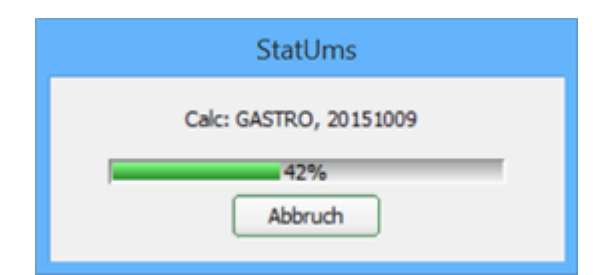

You can also see the completed data in the *Memberships* 1 and *Accounts* 1 tabs, as an example.

|                                                                                                    | Betriebsvergleich BVGA                                                                                                    | ×                                                              |
|----------------------------------------------------------------------------------------------------|----------------------------------------------------------------------------------------------------|----------------------------------------------------------------|
| Von 01.01.15<br>Gespielte Runden<br>Mitgliederstand zu B<br>Zugänge<br>Abgänge<br>Mitgliederstand zum | bis 31.12.15<br>Mitgliedschaften 1 Mitgliedschaften 2 Mitgliedschaften 3 Umatz 1 Umsatz 2<br>Reginn des Jahres Ende des Jahres 21.12.15 | Berechnen     Berechnen     Drucken     Schliessen     Abbruch |
| Mitglieder-Auswertur<br>Mehrjahresmitgliedso<br>Zahl der Mehrjahres<br>Gesamtumsatz der N             | Ist 12.15<br>chaften (> 1 Jahr)<br>mitgliedschaften Ordentliche Mitlgieder I [7<br>Aehrjahresmitgliedschaften CLUB:JBE1 2750.00         |                                                                |

#### ×

Than you can print the data by pressing **Print** (3) and transfer it into the forms provided by the Federal Association of golf courses:

# **Betriebsvergleich BVGA**

Daten von 01.01.15 bis 31.12.15

|                                             | many of the local states of |
|---------------------------------------------|-----------------------------|
| Attribut                                    | Wert                        |
| B.1 Gespielte Runden                        |                             |
| Anzahl der bespielbaren Tage                | 846                         |
| Anzahl der Turnierveranstaltungen           | 51                          |
| Mitglieder-Runden pro Jahr                  | 47                          |
| + Greenfee-Runden pro Jahr                  | 22                          |
| + Turnier-Runden pro Jahr gesamt            | 376                         |
| Turnier-Runden von Mitgliedern pro Jahr     | 46                          |
| Turnier-Runden von Gästen pro Jahr          | 330                         |
| B.2 Mitglieder                              |                             |
| Mitgliederstand zu Beginn des Jahres        | 8                           |
| + Zugänge                                   | 1                           |
| - Abgänge                                   | 0                           |
| Mitgliederstand zum Ende des Jahres         | 8                           |
| C.2.1 Mehrjahresmitgliedschaften            |                             |
| Zahl der Mehrjahresmitgliedschaften         | 7                           |
| Gesamtumsatz der Mehrjahresmitgliedschaften | 2750.00                     |

....

| Attribut                                                                                          | Wert                     |
|---------------------------------------------------------------------------------------------------|--------------------------|
| C.2.2 Jahresmitgliedschaften<br>1-Jahresmitgliedschaften<br>- Umsatz<br>- Durchschnitt pro Person | 435<br>2750.00<br>392.86 |
| Zweitmitgliedschaften                                                                             | 0                        |
| - Umsatz                                                                                          | 0.00                     |
| - Durchschnitt pro Person                                                                         | 0.00                     |
| Schnuppermitgliedschaften                                                                         | 0                        |
| - Umsatz                                                                                          | 0.00                     |
| - Durchschnitt pro Person                                                                         | 0.00                     |
| Wochentagsmitgliedschaften                                                                        | 0                        |
| - Umsatz                                                                                          | 0.00                     |
| - Durchschnitt pro Person                                                                         | 0.00                     |
| Firmenmitgliedschaften                                                                            | 0                        |
| - Umsatz                                                                                          | 0.00                     |
| - Durchschnitt pro Person                                                                         | 0.00                     |
| Fernmitgliedschaften                                                                              | 0                        |
| - Umsatz                                                                                          | 0.00                     |
| - Durchschnitt pro Person                                                                         | 0.00                     |
| Wenigspielermitgliedschaften                                                                      | 0                        |
| - Umsatz                                                                                          | 0.00                     |
| - Durchschnitt pro Person                                                                         | 0.00                     |
| Jugendliche-/Kinder-Mitgliedschaften                                                              | 0                        |
| - Umsatz                                                                                          | 0.00                     |
| - Durchschnitt pro Person                                                                         | 0.00                     |
| Studentenmitgliedschaften                                                                         | 0                        |
| - Umsatz                                                                                          | 0.00                     |
| - Durchschnitt pro Person                                                                         | 0.00                     |
| Sonstige Mitgliedschaften                                                                         | 0                        |
| - Umsatz                                                                                          | 0.00                     |
| - Durchschnitt pro Person                                                                         | 0.00                     |
| Passive Mitgliedschaften                                                                          | 437                      |
| - Umsatz                                                                                          | 0.00                     |
| - Durchschnitt pro Person                                                                         | 0.00                     |
| Summe der Jahresmitgliedschaften<br>- Anzahl:<br>- Umsatz:                                        | 872<br>2750.00           |

| Attribut                                                                                                    | Wert                                                |
|----------------------------------------------------------------------------------------------------|-----------------------------------------------------|
| C.3 Greenfees und Startgelder<br>Greenfee Gesamterlöse<br>Turnierstartgelder Gesamterlöse<br>Greenfee und Turnierstartgelder gesamt                                                                    | 3075.66<br>0.00<br><b>3075.66</b>                   |
| C.4 Driving Range und Golfschule<br>Rangefee Gesamterlöse<br>Balleinnahmen<br>Golfschule/Erlöse aus Gruppenkursen<br>Driving Range und Golfschule gesamt                                               | 3075.66<br>0.00<br>0.00<br><b>3075.66</b>           |
| C.5 Werbung und Sponsoring<br>Sponsoreneinnahmen<br>Werbeeinnahmen Abschlagschilder<br>Werbeeinnahmen Anzeigen<br>Werbeeinnahmen Golfcarts<br>Sonstige Werbeeinnahmen<br>Werbung und Sponsoring gesamt | 0.00<br>0.00<br>0.00<br>0.00<br>0.00<br><b>0.00</b> |
| C.7 Sonstige Einnahmen aus Vermietung<br>Caddieboxen<br>Mattengeld für Golflehrer<br>Umkleidespinde<br>Golfcarts<br>Ziehtrolleys<br>Sonstige Einnahmen aus Vermietung gesamt                           | 0.00<br>0.00<br>0.00<br>0.00<br>0.00<br><b>0.00</b> |
| C.9 Gastronomie<br>Umsatzerlöse Food<br>Umsatzerlöse Beverage<br>Gastonomie gesamt                                                                                                    | 0.00<br>0.00<br><b>0.00</b>                         |
| C.10 Pro Shop<br>Umsatzerlöse Schlägerverkauf<br>Umsatzerlöse Sonstige<br>Pro Shop gesamt                                                                                                    | 0.00<br>0.00<br><b>0.00</b>                         |

DE 2015 @ 1 2015 Schmedding Software Sys

Information and forms for operation comparison of the Federal Association of golf courses can be found on the BVGA website: BVGA operation comparison